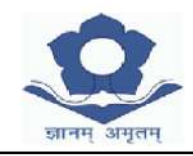

LAKSHMIPAT SINGHANIA ACADEMY

12-B, ALIPORE ROAD, KOLKATA - 700027

Date: 02/04/2024

Dear Parents,

#### Information regarding Campuscare (School App)

We are here to introduce you to our online parent portal: **lsacampuscare.in** which offers many facilities.

It helps to streamline Academic, Financial and Administrative process which benefit you to have more comprehensive information from the comfort of your home. We also see it as a significant initiative towards creating a green environment by cutting down on the paper consumption.

#### Please note the fee payment from this session will be only via Campuscare.

You can use the school ERP: **Isacampuscare.in** to enter the Parent Portal and view the following details of your ward:

- a) Personal Info b) Marks/Grades Info c) Attendance d) Assignments
- e) Library Info f) Circulars g) Messages h) Fees

Your Login details will be shared with you by your ward's HRT (only for New Admission in Session 2024-25).

You are requested to change your password immediately after receiving the same from the HRT. In case of any discrepancy in personal information given kindly contact your ward's HRT. You are allowed to use the 'Forgot Password' option for resetting your password twice in an academic session. In case you need to reset again, kindly contact the school office.

For any further assistance mail us at: **<u>office@lsakolkata.com</u>** 

Sender Name for SMS from School will be LSAKOL.

Our service provider has launched a Parent Help Desk to cater to parent / student concerns, issues and problems while navigating the school portal. In case of login related problems please write at **parentdesk@entab.in** or call at 011-43193333 (dial 5) between 8:00 am - 8:00 pm to speak with a Help Desk Executive. Please mention your school details while contacting the Parent Help Desk.

#### Lakshmipat Singhania Academy, Kolkata

Administrative Department

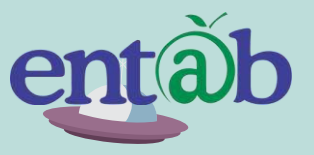

Download the App from Playstore and Open App.

STEP

02

STEP

03

STEP

01

STEP

04

Accessing "Parent Portal" on Mobile Devices Type in the URL "Isacampuscare.in" and Verify. Click on 'OK' and you will be directed to the School Page

Enter Login Credentials provided to you (User Name and Password) and login.

You will be able to access a plethora of Information with regards to your ward at your finger tips.

### **Home Screen**

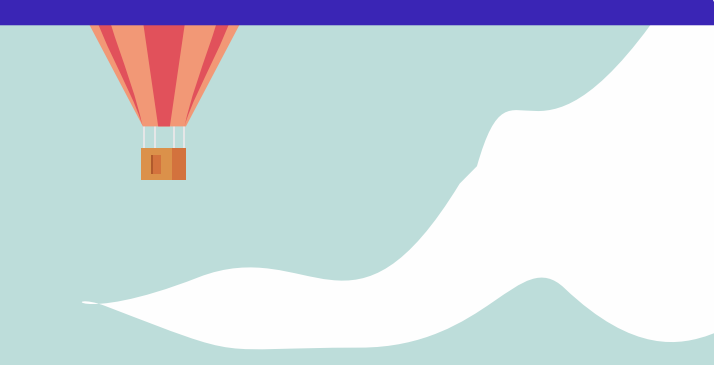

Logging in ...these are the first screens that appear. All the ICONS are displayed on this screen.

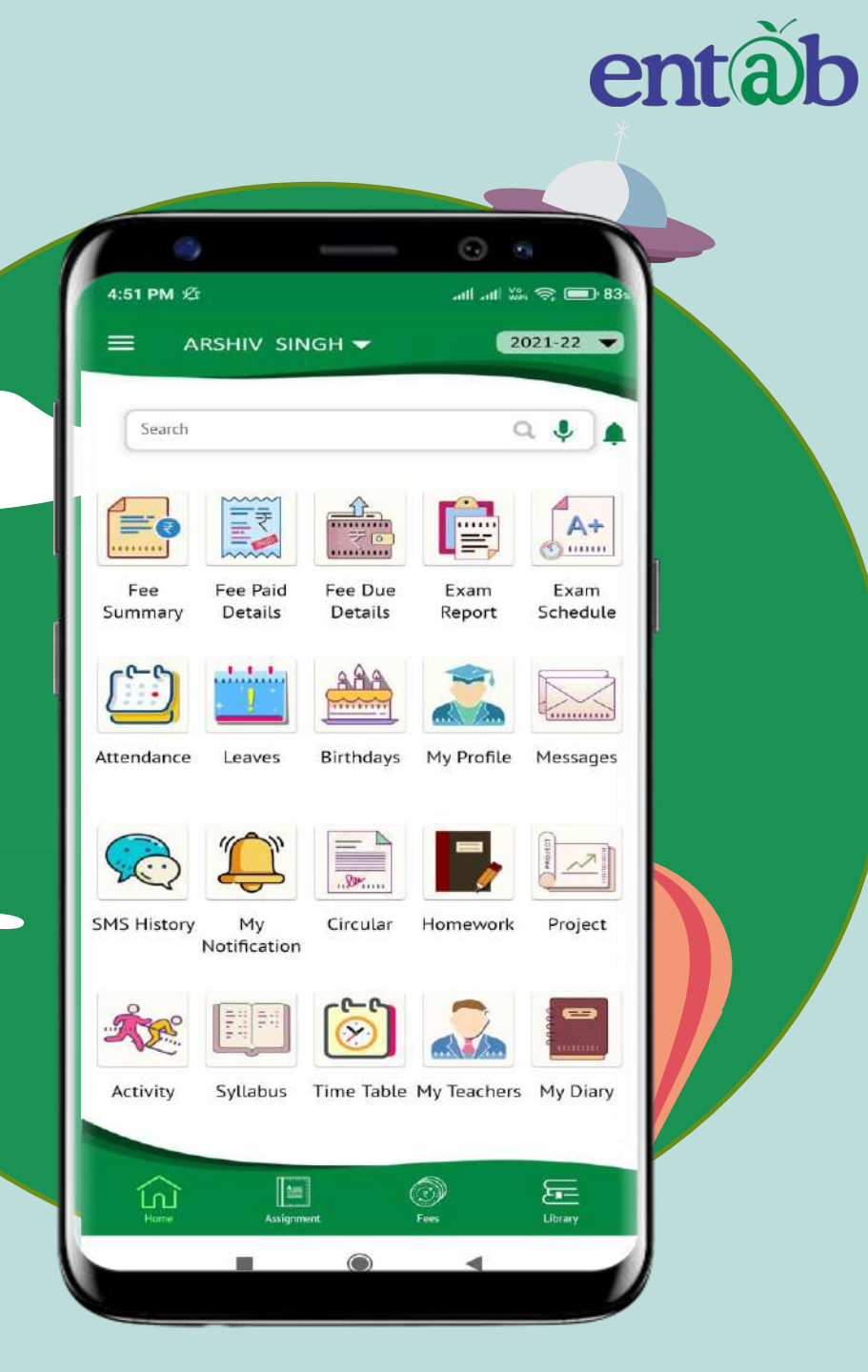

## **Fee Details**

Fees Due, Fees Paid, Breakup of the Fees, Receipts all ca be had from this section.

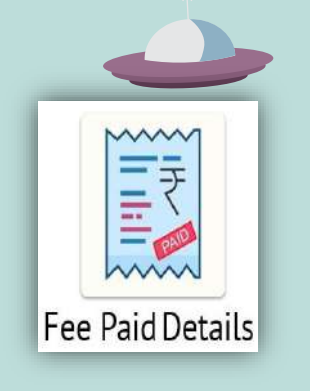

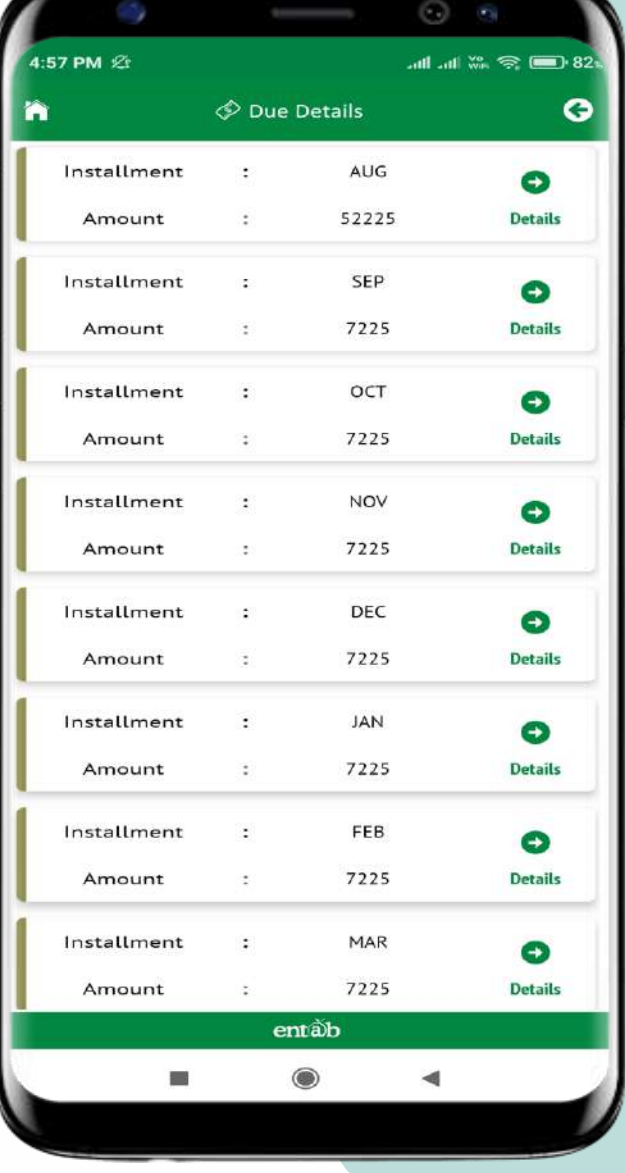

| _   |             |      |           |             |         |
|-----|-------------|------|-----------|-------------|---------|
|     | -           |      |           | 0 9         |         |
| 4:5 | 7 PM 🖄      |      |           | and and Was | 🥱 💼 8.  |
| ł   |             | 🗇 Du | e Details |             | G       |
|     | Installment | ;    | AUG       |             | 0       |
|     | Amount      | :    | 52225     |             | Details |
|     | Installment | :    | SEP       |             | 0       |
|     | Amount      | :    | 7225      |             | Details |
|     | Installment | ÷    | ост       |             | 0       |
|     | Amount      |      | 7225      |             | Details |
|     | Installment |      | NOV       |             |         |
|     | Head        |      | Am        | ount        | ×       |
|     | Admission   | Fee  |           | 45000       |         |
| _   | Composite   | Fee  |           | 7225        |         |
|     | Amount      |      | 7225      |             | Details |
|     | Installment | :    | JAN       |             | 0       |
|     | Amount      | :    | 7225      |             | Details |
|     | Installment | :    | FEB       |             | 0       |
|     | Amount      | ÷    | 7225      |             | Details |
|     | Installment | :    | MAR       |             | 0       |
|     | Amount      |      | 7225      |             | Details |
|     |             | ¢    | entäb     |             |         |
|     |             |      | ۲         | •           | 2       |
|     |             |      |           |             |         |
|     |             |      |           |             |         |

er

## **Fees Online payment**

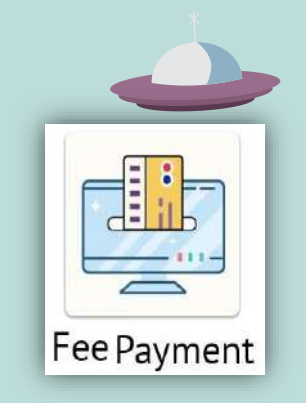

|                   |                | ine Paymont |                   |  |  |
|-------------------|----------------|-------------|-------------------|--|--|
| Online Payment    |                |             |                   |  |  |
|                   |                | (=          |                   |  |  |
| (lenent           | Payment Deta   | d Payment   | Gateway Paym      |  |  |
| t Installments To | Pay and Procee | d           |                   |  |  |
|                   |                |             |                   |  |  |
| lestint .         |                |             |                   |  |  |
| nstallment        | Amount         | Amt+Fine    | Select            |  |  |
| JUL               | 17985          | 17985       |                   |  |  |
| oc⊤               | 17985          | 17985       |                   |  |  |
| JAN               | 17985          | 17985       |                   |  |  |
|                   |                |             |                   |  |  |
| 1                 | Late Fee       |             | Late For          |  |  |
| Re Admis          | sion Fee       |             | Re Admission Fee  |  |  |
| Chq Bou           | ince Fee       |             | Cheque Bounce Fee |  |  |
| Disco             | unt Amt        |             | Disc Amount       |  |  |
|                   | Total          |             | Amourt            |  |  |
|                   |                |             |                   |  |  |
|                   |                |             | Proceed           |  |  |
|                   |                |             |                   |  |  |

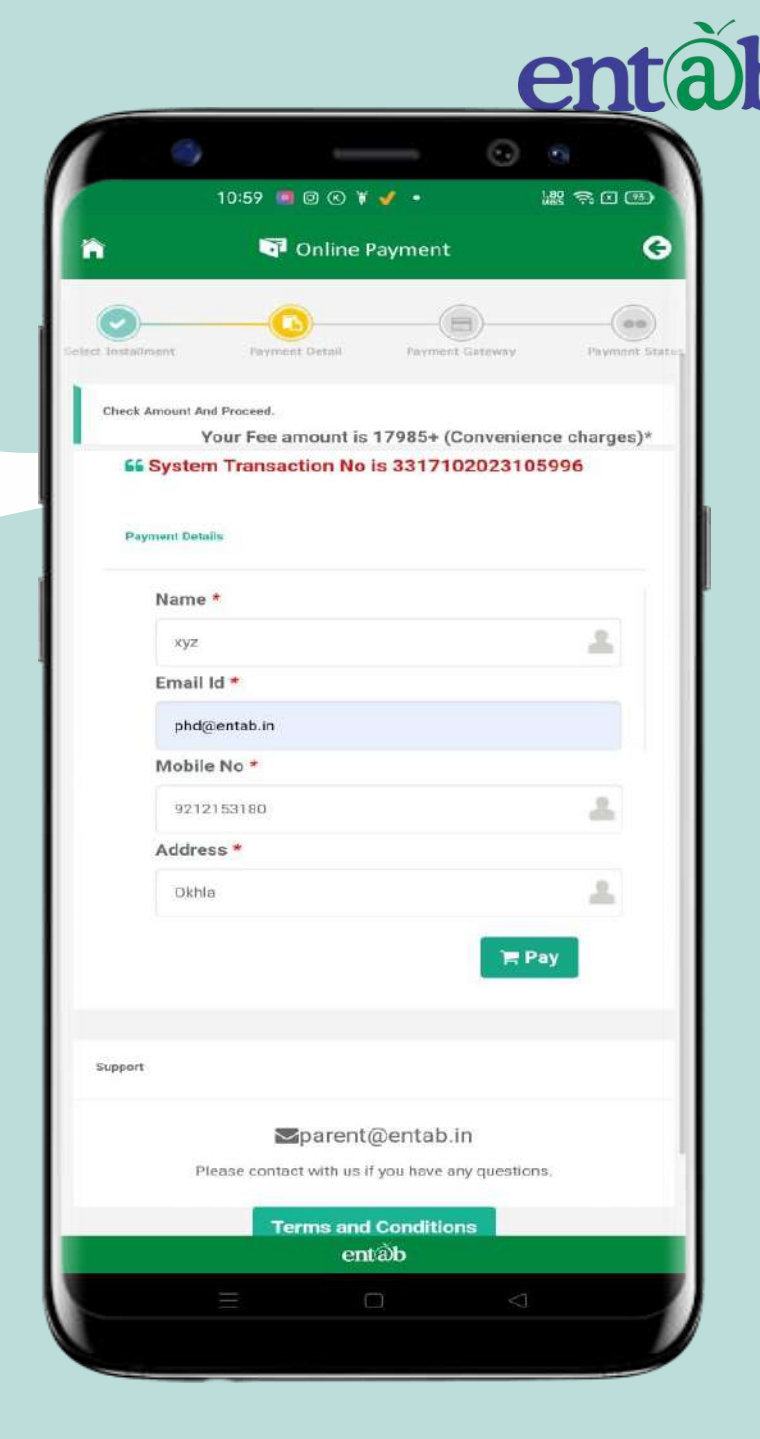

# **Payment Gateway**

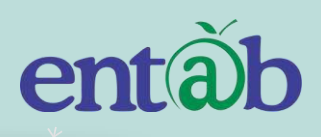

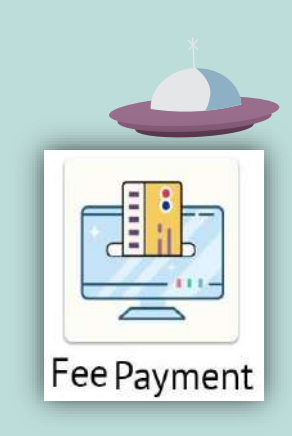

| 1         | 1:00 🔳 @   | ©¥ 🧹 🔹        |          | ## <b>?</b> • | 633 |
|-----------|------------|---------------|----------|---------------|-----|
|           | 📴 On       | line Paymen   | t        |               | <   |
|           | An         | nount Payable | 0        |               |     |
|           | ₹ 1        | 7985.         | 00       |               |     |
| DEL       | HI POLIC   | E PUBLIC SO   | CHOOL S  | JE            |     |
| Т         | ransaction | ld : 33171020 | 23105996 |               |     |
|           |            |               |          |               |     |
| Billing [ | Details    |               |          |               |     |
| 92XX1     | (XX80      |               |          |               |     |
| ⊠ pXd@e)  | XXXXXX     | ı             |          |               |     |
|           |            |               |          |               | ł   |
| Debit C   | ard        |               |          |               | _   |
| Net Bar   | nking De   | etails        |          |               |     |
| Pay Usi   | ng UPI     | ID/VPA        |          |               |     |
| Credit C  | ard        |               |          |               |     |
| Bharato   | R          |               |          |               |     |
|           |            | Pay Now       |          |               |     |
|           |            | Cancel        |          |               |     |
|           |            |               |          |               |     |
|           |            | entab         |          |               |     |

| Debit Card   Net Banking Details   Pay Using UPI ID/VPA   Credit Card   Credit Card Number   01   2023   Cvv / cvv   Image: Contract Card   Bank Name   BharatQR   Image: Cancel   By clicking Pay Now you are agreeing to Terms & Condition   Image: Image: Contract Card Cancel   Image: Image: Cancel   Image: Image: Contract Cancel   Image: Image: Cancel   Image: Image: Image: Contract Cancel   Image: Image: Im                                                                                                    |             | 🗊 Online Payment                                                                          |       |
|----------------------------------------------------------------------------------------------------|-------------|-------------------------------------------------------------------------------------------|-------|
| Net Banking Details   Pay Using UPI ID/VPA   Credit Card   Credit Card Number   01 2023   01 2023   CVV / CVV   Bank Name     BharatQR   Cancel   By clicking Pay Now you are agreeing to Terms & Condition   SafeKey   SafeKey   Concel                                                                                                    | Debit       | Card                                                                                      |       |
| Pay Using UPI ID/VPA   Credit Card   Credit Card Number   01   2023   01   2023   CVV / CVV   Name On Card   Bank Name   BharatQR   Encel   By clicking Pay Now you are agreeing to Terms & Condition   SafeKey   VISA   SafeKey   VISA   Image: Concel                                                                                                    | Net B       | anking Details                                                                            |       |
| Credit Card         Credit Card Number         01       2023         01       2023         Name On Card         Bank Name         BharatQR         Cancel         By clicking Pay Now you are agreeing to Terms & Condition         SafeKey:       VISA         Image: Concel         Image: Concel                                                                                                    | Pavil       |                                                                                           |       |
| Credit Card Number<br>01 ~ 2023 ~ CVV / CVV ====<br>Name On Card<br>Bank Name<br>BharatQR<br>Pay Now<br>Cancel<br>By clicking Pay Now you are agreeing to Terms & Condition<br>SafeKey VISA ()<br>SafeKey ()<br>SafeKey () | Credit      | t Card                                                                                    |       |
| 01 2023   Name On Card   Bank Name     BharatQR     Cancel   By clicking Pay Now you are agreeing to Terms & Condition   SafeKey   SafeKey   SafeKey   SafeKey                                                                                                    | Oredit C    |                                                                                           |       |
| 01 2023 CVV / CVV                                                                                                    | Credit Ca   |                                                                                           |       |
| Name On Card Bank Name BharatQR Pay Now Cancel By clicking Pay Now you are agreeing to Terms & Condition SafeKey VISA SafeKey (ISA)                                                                                                    | 01          | ~ 2023 ~ CVV / CVV                                                                        | 10    |
| Bank Name BharatQR Pay Now Cancel By clicking Pay Now you are agreeing to Terms & Condition SafeKey VISA ON ON ON ON ON ON ON ON ON ON ON ON ON                                                                                                    | Name O      | n Card                                                                                    |       |
| BharatQR Pay Now Cancel By clicking Pay Now you are agreeing to Terms & Condition SafeKey VISA SecureCode Burger Ruppy Ruppy Code Code Code Code Code Code Code Code                                                                                                    | Bank Na     | ime                                                                                       |       |
| BharatQR Pay Now Cancel By clicking Pay Now you are agreeing to Terms & Condition SafeKey MasserCard, SafeKey                                                                                                    |             |                                                                                           |       |
| Pay Now         Cancel         By clicking Pay Now you are agreeing to Terms & Condition         MasterCard.         SafeKey         VISA         Image: SafeKey         Image: SafeKey                                                                                                    | Bhara       | tQR                                                                                       |       |
| Cancel<br>By clicking Pay Now you are agreeing to Terms & Condition<br>iffied by<br>MasterCard.<br>SecureCode.<br>SafeKey:<br>WISA<br>WISA<br>BuPays<br>RuPays<br>WISD<br>WISA<br>WISA                                                                                                    |             | Pay Now                                                                                   |       |
| By clicking Pay Now you are agreeing to Terms & Condition<br>iffied by<br>MasterCard. SafeKey VISA<br>RuPays Mater & Condition<br>RuPays Mater & Condition<br>Cancel                                                                                                    |             |                                                                                           |       |
| By clicking Pay Now you are agreeing to Terms & Condition<br>iffied by<br>MasterCard.<br>SecureCode.<br>SafeKey<br>MasterCard.<br>SafeKey<br>MasterCard.<br>SafeKey<br>MasterCard.<br>SafeKey<br>MasterCard.<br>SafeKey<br>MasterCard.<br>MasterCard.<br>SafeKey<br>MasterCard.<br>MasterCard.                   |             | Cancel                                                                                    |       |
| ifieder<br>VISA SecureCode SafeKey VISA<br>RuPays Matter Code Code Code Code Code Code Code Code                                                                                                    |             |                                                                                           | ition |
| VISA Secure Cold SafeKey VISA .                                                                                                    | By clicking | a Pay Now you are agreeing to Terms & Cond                                                |       |
| RuPays RuPatro PSta and                                                                                                    | By clicking | g Pay Now you are agreeing to Terms & Cond                                                | Die   |
|                                                                                                    | By clicking | g Pay Now you are agreeing to Terms & Cond<br>MasterCard. SafeKey VISA                    | list! |
|                                                                                                    | By clicking | g Pay Now you are agreeing to Terms & Cond<br>MasterCard. SafeKey VISA<br>BuPays<br>entab | 9     |

## **Fees Paid Details**

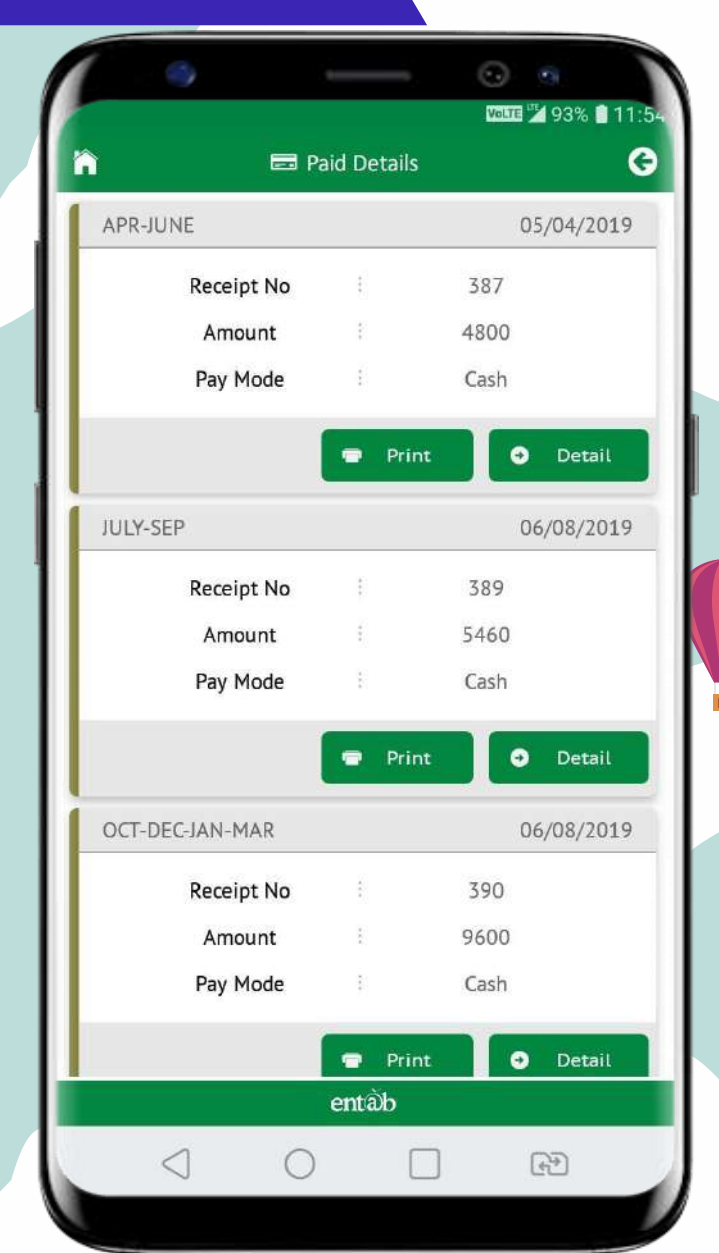

| 5:00 PM 3                                                                    | 8                                                                                                    | ant an Si                                                 | . 🗢 📼<br>👲 👲           |
|------------------------------------------------------------------------------|----------------------------------------------------------------------------------------------------|-----------------------------------------------------------|------------------------|
|                                                                              | ज्ञानम् अमृत                                                                                                    | ाम्                                                       |                        |
| Fe                                                                           | e Receipt For Sessi                                                                                                    | on :2021-20                                               | 022                    |
| Pacaint N                                                                    | lo. * 2363                                                                                                    | Date : 0                                                  | 07/05/202              |
| Receipt N                                                                    | 이상 것 같은 것 같은 것 같은 것 같은 것 같은 것 같은 것 같은 것 같                                                                                                    |                                                           |                        |
| Adm n                                                                        | . <u>2021/860</u>                                                                                                    | Class : 1                                                 | 1-F                    |
| Adm n                                                                        | ent : APR-AUG                                                                                                    | Class : 1                                                 | 1-F                    |
| Adm n<br>Installme<br>Nar                                                    | no. : 2021/860<br>ent : APR-AUG<br>me : AADHRIT RAJ SIN                                                                                                    | Class : 1                                                 | I-F                    |
| Adm n<br>Installmi<br>Nar<br>SL.No.                                          | Description                                                                                                    | Class : 1<br>IGH<br>Due                                   | 1-F<br>Paid            |
| Adm n<br>Installme<br>Nar<br>SL.No.                                          | oo. : 2021/860<br>ent : APR-AUG<br>me : AADHRIT RAJ SIN<br>Description<br>Admission Fee                                                                                                    | Class : 1<br>IGH<br>Due<br>45000                          | 1-F<br>Paid<br>45000   |
| Adm n<br>Installme<br>SL.No.<br>1.<br>2.                                     | io. : 2021/860<br>ent : APR-AUG<br>me : AADHRIT RAJ SIN<br>Description<br>Admission Fee<br>Composite Fee                                                                                               | Class : 1<br>IGH<br>45000<br>35000                        | Paid<br>45000<br>35000 |
| Adm n<br>Installme<br>Nar<br>SL.No.<br>1.<br>2.                              | io. : 2021/860<br>ent : APR-AUG<br>me : AADHRIT RAJ SIN<br>Description<br>Admission Fee<br>Composite Fee<br>Pay Mode Info                                                                              | Class : 1<br>IGH<br>45000<br>35000<br>rmation             | Paid<br>45000<br>35000 |
| Adm n<br>Installme<br>Nar<br>SL.No.<br>1.<br>2.<br>Pay Moo                   | io. : 2021/860<br>ent : APR-AUG<br>me : AADHRIT RAJ SIN<br>Description<br>Admission Fee<br>Composite Fee<br>Pay Mode Info<br>de . Bank<br>Transfer                                                     | Class : 1<br>IGH<br>45000<br>35000<br>rmation<br>Date : 0 | Paid<br>45000<br>35000 |
| Adm n<br>Installme<br>SL.No.<br>1.<br>2.<br>Pay Moc<br>Bar                   | oo. : 2021/860<br>ent : APR-AUG<br>me : AADHRIT RAJ SIN<br>Description<br>Admission Fee<br>Composite Fee<br>Pay Mode Info<br>de : Bank<br>: Transfer                                                   | Class : 1<br>IGH<br>45000<br>35000<br>rmation<br>Date : 0 | Paid<br>45000<br>35000 |
| Adm n<br>Installme<br>SL.No.<br>1.<br>2.<br>Pay Moo<br>Bar<br>ChequeN        | io. : 2021/860<br>ent : APR-AUG<br>me : AADHRIT RAJ SIN<br>Description<br>Admission Fee<br>Composite Fee<br>Pay Mode Info<br>de : Bank<br>Transfer<br>nk : NEFT<br>lo. : 112719155812                  | Class : 1<br>IGH<br>45000<br>35000<br>rmation<br>Date : 0 | Paid<br>45000<br>35000 |
| Adm n<br>Installme<br>SL.No.<br>1.<br>2.<br>Pay Moc<br>Bar<br>ChequeN<br>Tot | io. : 2021/860<br>ent : APR-AUG<br>me : AADHRIT RAJ SIN<br>Description<br>Admission Fee<br>Composite Fee<br>Pay Mode Info<br>de : Bank<br>: Transfer<br>nk : NEFT<br>lo. : 112719155812<br>cal : 80000 | Class : 1<br>RGH<br>45000<br>35000<br>rmation<br>Date : 0 | Paid<br>45000<br>35000 |

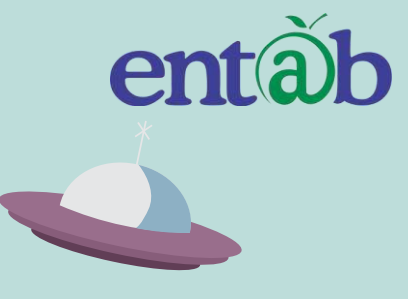

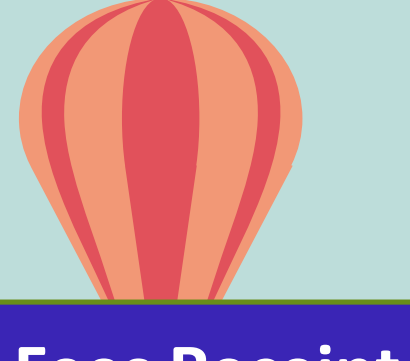

### **Fees Receipt**

#### Accessing Parent Portal with your Unique User ID & Password

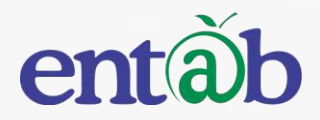

Access on Laptops / Desktops / Tablets

Access on Smartphones through Mobile Apps

Android – SmartPhone with Version 5 & Higher
IOS (Apple Phone) – Any IPhone

Open any Internet Browsers -Chrome / Edge / Mozilla Firefox / Safari

# entàb

Accessing "Parent Portal" on Desktop / Laptop step 02

STEP

01

STEP

04

Type in the URL "**Isacampuscare.in**" and Enter. You will be directed to the School Page

STEP 03 Enter Login Credentials provided to you (User Name and Password) and login.

You will be able to access a plethora of Information with regards to your ward.

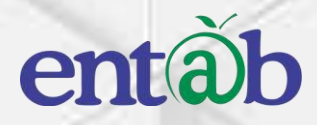

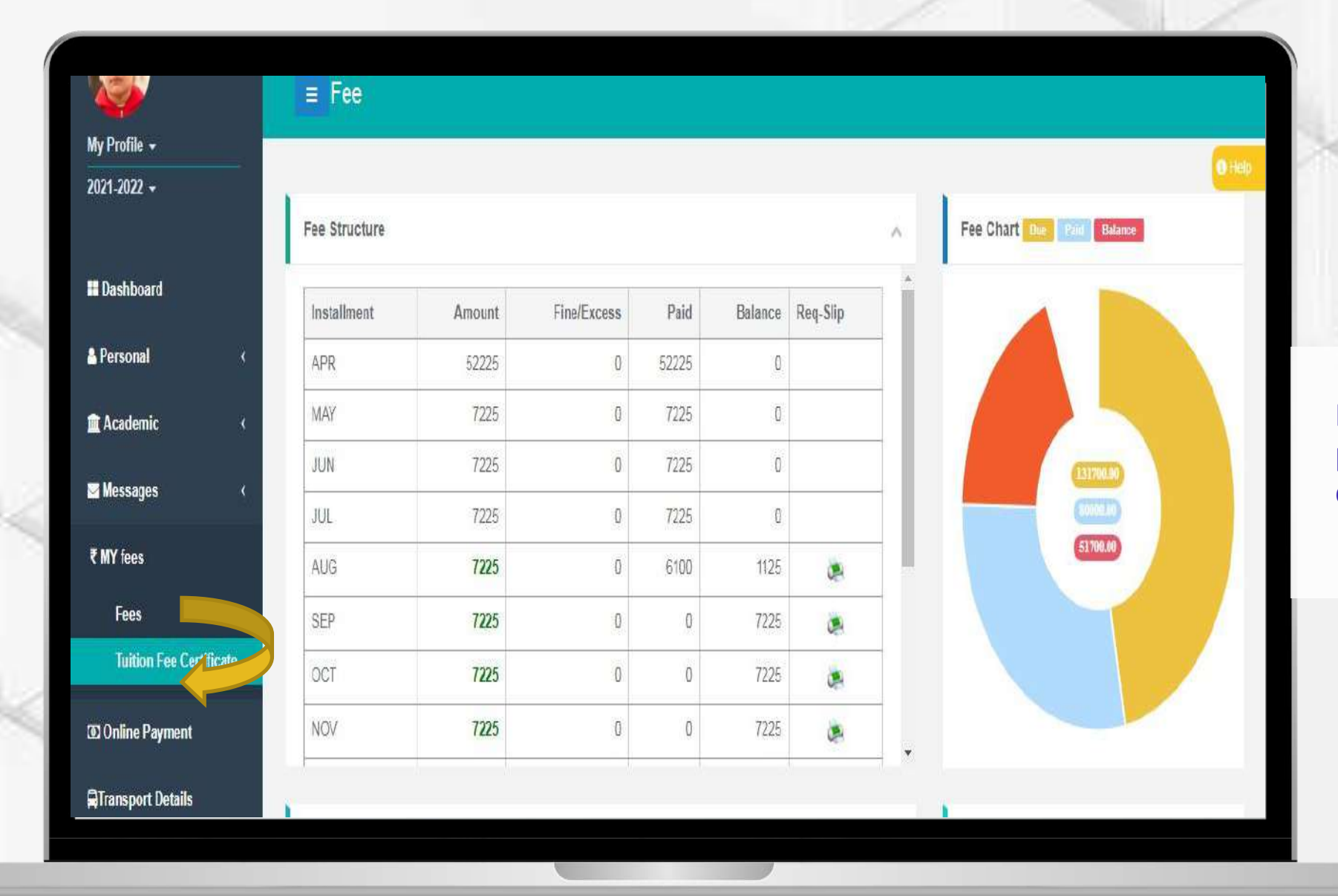

Fees – All data pertaining to the fees can be viewed here.

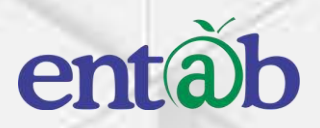

| 2020-2021 +      |                                | <ul> <li>—</li> </ul> | -(6)           |                   |                                                      | 1    |
|------------------|--------------------------------|-----------------------|----------------|-------------------|------------------------------------------------------|------|
| II Dashboard     | Selec                          | t Installment         | Payment Detail | Payment Gateway   | Payment Status                                       |      |
| 🛦 Personal 💦 巜   | Select Installments To Pay and | Proceed               |                |                   | Support                                              |      |
| 🏛 Academic 🛛 🔇 🔞 |                                | A/c Type School Fe    | ee 🗸           |                   |                                                      | 1    |
| 🖬 Messages 🛛 🔇   | AADHISHANKAR                   |                       |                |                   | Please contact with us if you have any<br>questions. |      |
| ₹ My Fees        | Installment                    | Amount                | Amt+Fine       | Select            | Timing: 08:00am to 08:00pm                           |      |
| @ Online Payment | TERM II                        | 4175                  | 4175           |                   |                                                      | Fees |
|                  | TERM III                       | 3875                  | 3875           |                   | Terms and Conditions                                 |      |
|                  | TERM IV                        | 3875                  | 3875           |                   |                                                      |      |
|                  |                                | Late Fee              |                | Late Fee          | 8                                                    |      |
|                  | Re                             | Admission Fee         |                | Re Admission Fee  | 8                                                    |      |
|                  | 5                              | Chq Bounce Fee        |                | Cheque Bounce Fee | ē                                                    |      |
|                  |                                | Total                 |                | Атоил             | t                                                    |      |
|                  |                                | Proce                 | ed             |                   | e                                                    |      |
|                  |                                |                       |                |                   |                                                      |      |

#### Fees – Online Payment

# entàb

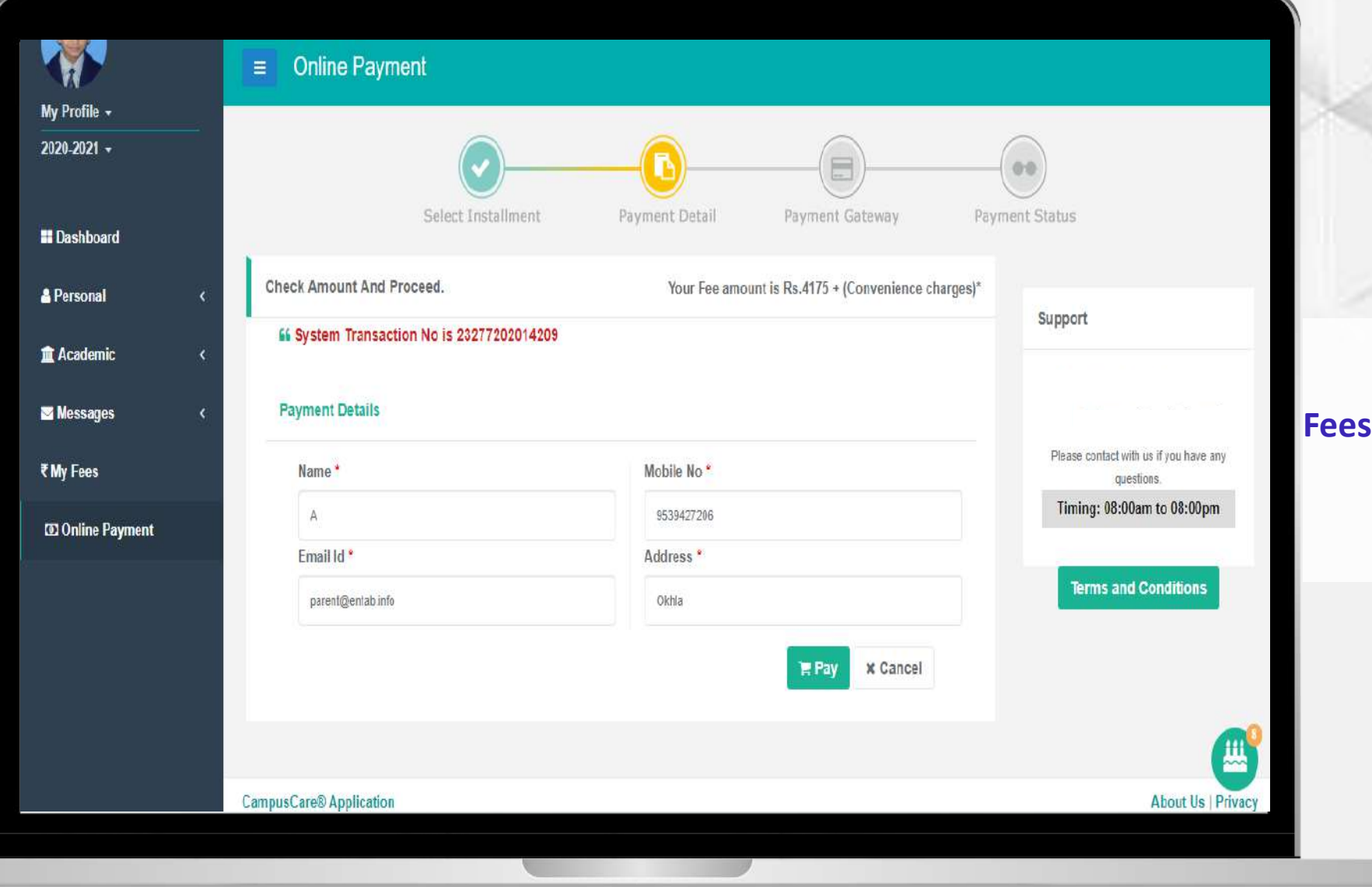

#### Fees – Online Payment